To borrow the Trimble Field Points network license onto a workstation so it can be used remotely without being connected to the server,

Open AutoCAD/Revit,

Open or start a drawing.

Tap on the Trimble Field Points tab

Click on the drop-down arrow beside Setup

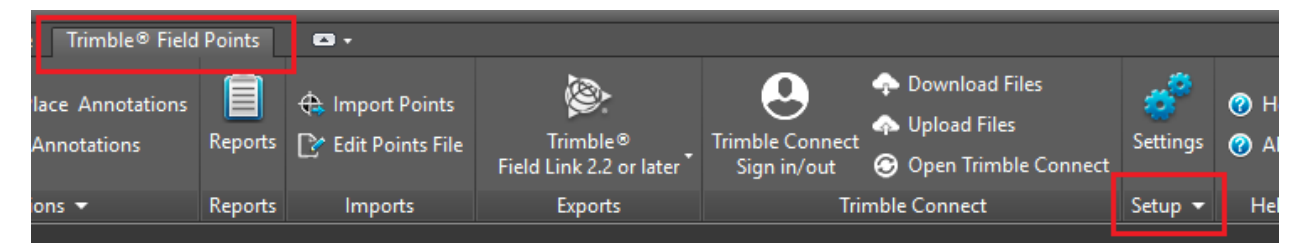

Then click on *License Manager* 

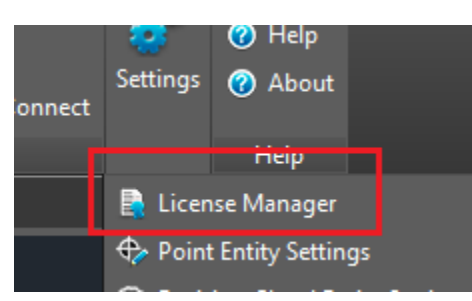

## It will open the License Manager dialog box

| 1              | nstructions                                                                                                    |                                                                                                    |     |
|----------------|----------------------------------------------------------------------------------------------------|----------------------------------------------------------------------------------------------------|-----|
| Y              | ou can request or return a roaming licer                                                                                                    | nse by clicking on the ellipse button on the Roaming field below.                                                                                                    |     |
| Yo             | ou can also verify or change the license                                                                                                    | e server name or TCP/IP Port number                                                                                                    |     |
| To<br>Ke<br>Se | <ul> <li>verify the license server name or Port</li> <li>Log into the license server.</li> <li>Check the system info.</li> <li>Make note of the system name an</li> <li>If you need to make changes, ent</li> <li>eep the following in mind when modifyin</li> <li>A Change to the license server name</li> <li>erver.</li> <li>Changing the Port number will cause</li> <li>ettings). It is highly recommended that</li> </ul> | t number:<br>nd TCP/IP Port.<br>ter the data from the license server system info in this screen.<br>ng data in this window:<br>me should be done only if the license server is moved to another<br>se connectivity conflicts to the license server (based on firewall<br>: the default Port number is used. Contact your system administra | tor |
| го             | r more information.                                                                                                    |                                                                                                    |     |
| Ŧ              | License                                                                                                    |                                                                                                    |     |
|                |                                                                                                    |                                                                                                    |     |
|                | Roaming                                                                                                    | No                                                                                                    |     |
|                | Roaming<br>• Primary License Server                                                                                                    | No                                                                                                    |     |
|                | Roaming  Primary License Server  Server Name or IP Address                                                                                                    | No<br>127.0.0.1                                                                                                    | •   |
|                | Roaming  Primary License Server  Server Name or IP Address  Port                                                                                                    | No<br>127.0.0.1<br>5053                                                                                                    | •   |
|                | Roaming   Primary License Server  Server Name or IP Address  Port  Backup License Server (optional)                                                                                                    | No<br>127.0.0.1<br>5053                                                                                                    | •   |
|                | Roaming  Primary License Server Server Name or IP Address Port Backup License Server (optional) Server Name or IP Address                                                                                                    | No<br>127.0.0.1<br>5053                                                                                                    | •   |
|                | Roaming  Primary License Server Server Name or IP Address Port Backup License Server (optional) Server Name or IP Address Port                                                                                                    | No<br>127.0.0.1<br>5053<br>5053<br>5053                                                                                                    | •   |
|                | Roaming  Primary License Server Server Name or IP Address Port  Backup License Server (optional) Server Name or IP Address Port Current License From                                                                                                    | No 127.0.0.1 5053 5053 127.0.0.1 127.0.0.1                                                                                                    | •   |
| <b>*</b>       | Roaming  Primary License Server Server Name or IP Address Port Backup License Server (optional) Server Name or IP Address Port Current License From General                                                                                                    | No  127.0.0.1 5053 5053 127.0.0.1                                                                                                    | •   |
| *              | Roaming  Primary License Server Server Name or IP Address Port Backup License Server (optional) Server Name or IP Address Port Current License From General Host Name                                                                                                    | No<br>127.0.0.1<br>5053<br>5053<br>127.0.0.1<br>5053<br>127.0.0.1<br>JOSHEA-US-LE                                                                                                    |     |
| Ŧ              | Roaming  Primary License Server  Server Name or IP Address Port  Backup License Server (optional) Server Name or IP Address Port Current License From  General Host Name Host Signature                                                                                                    | No         127.0.0.1         5053         5053         127.0.0.1         5053         127.0.0.1         JOSHEA-US-LE         trmbldgid=3F767232-24C3-C862-43B6-6F72E08B034                                                                                                    |     |
| •              | Roaming         ▼ Primary License Server         Server Name or IP Address         Port         ▼ Backup License Server (optional)         Server Name or IP Address         Port         Current License From         General         Host Name         Host Signature                                                                                                    | No         127.0.0.1         5053         5053         127.0.0.1         5053         127.0.0.1         JOSHEA-US-LE         trmbldgid=3F767232-24C3-C862-4386-6F72E08B034                                                                                                    | 19  |

## Look halfway down the box on the right side and find the ellipsis

| se<br>fo | ettings). It is highly recommended that<br>or more information. | t the default Port number is used. Contact your system administrator |   |
|----------|-----------------------------------------------------------------|----------------------------------------------------------------------|---|
| Ļ        | license                                                         |                                                                      |   |
| ľ        | Roaming                                                         | No                                                                   |   |
|          | ▼ Primary License Server                                        |                                                                      | _ |
|          | Server Name or TP Address                                       | 127 0 0 1                                                            |   |

Click on the ellipsis

The Roaming License dialogue box will open

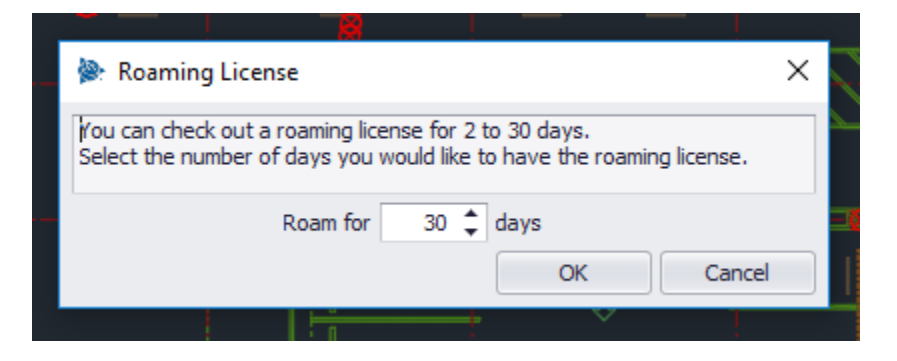

Choose the number of days you would like to check the license out for.

Roaming License
You can check out a roaming license for 2 to 30 days. Select the number of days you would like to have the roaming license.

Roam for
days

OK
Cancel

It will automatically return after the set days

Then click OK

Your License Manager dialogue box has now changed

| nstructions                                                                                                    |                                                                                                    |     |
|----------------------------------------------------------------------------------------------------|----------------------------------------------------------------------------------------------------|-----|
| u can request or return a roaming li                                                                                                    | cense by clicking on the ellipse button on the Roaming field below.                                                                                                    | _   |
|                                                                                                    |                                                                                                    |     |
| ou can also verify or change the licer                                                                                                    | nse server name or TCP/IP Port number                                                                                                    |     |
| o verify the license server name or P                                                                                                    | ort number:                                                                                                    |     |
| 1. Log into the license server.                                                                                                    |                                                                                                    |     |
| <ol> <li>Check the system info.</li> <li>Make note of the system name.</li> </ol>                                                                                                    | and TCP/IP Port                                                                                                    |     |
| <ol> <li>If you need to make changes, e</li> </ol>                                                                                                    | enter the data from the license server system info in this screen.                                                                                                    |     |
|                                                                                                    |                                                                                                    |     |
| eep the following in mind when modif                                                                                                    | fying data in this window:                                                                                                    |     |
| <ul> <li>A Change to the license server n</li> </ul>                                                                                                    | name should be done only if the license server is moved to another                                                                                                    |     |
| 001/07                                                                                                    |                                                                                                    |     |
| erver.                                                                                                    |                                                                                                    |     |
| <ul> <li>Changing the Port number will ca</li> </ul>                                                                                                    | use connectivity conflicts to the license server (based on firewall                                                                                                    |     |
| <ul> <li>Changing the Port number will can be be be been as the port number will be be be be be been as the port of the port of the best of the port of the port of the po</li></ul> | ause connectivity conflicts to the license server (based on firewall                                                                                                    | - + |
| <ul> <li>Changing the Port number will ca<br/>ettings). It is highly recommended the<br/>more information</li> </ul>                                                                                                    | ause connectivity conflicts to the license server (based on firewall<br>at the default Port number is used. Contact your system administr                                                                                                    | ato |
| <ul> <li>Changing the Port number will ca<br/>ettings). It is highly recommended the<br/>or more information.</li> </ul>                                                                                                    | ause connectivity conflicts to the license server (based on firewall<br>at the default Port number is used. Contact your system administr                                                                                                    | ato |
| <ul> <li>Changing the Port number will ca<br/>ettings). It is highly recommended the<br/>or more information.</li> </ul>                                                                                                    | ause connectivity conflicts to the license server (based on firewall<br>at the default Port number is used. Contact your system administr                                                                                                    | ato |
| Changing the Port number will ca<br>ettings). It is highly recommended the<br>or more information.                                                                                                    | ause connectivity conflicts to the license server (based on firewall<br>at the default Port number is used. Contact your system administr                                                                                                    | ato |
| Changing the Port number will ca<br>ettings). It is highly recommended the<br>pr more information.  License Roaming                                                                                                    | ause connectivity conflicts to the license server (based on firewall<br>at the default Port number is used. Contact your system administr                                                                                                    | ato |
| Changing the Port number will ca<br>ettings). It is highly recommended the<br>or more information.  License Roaming Roaming Days Left                                                                                                    | Yes                                                                                                    | ato |
| Changing the Port number will ca<br>ettings). It is highly recommended the<br>or more information.      License     Roaming     Roaming Days Left     Primary License Server                                                                                                    | Yes 2                                                                                                    | ato |
| Changing the Port number will ca<br>ettings). It is highly recommended the<br>or more information.      License     Roaming     Roaming Days Left     Server Name or IP Address                                                                                                    | Yes 2 localhost                                                                                                    | ato |
| Changing the Port number will ca<br>ettings). It is highly recommended the<br>or more information.      License      Roaming      Roaming Days Left      Primary License Server      Server Name or IP Address      Port                                                                                                    | Yes 2 localhost 5053                                                                                                    | ato |
| <ul> <li>Changing the Port number will cattings). It is highly recommended the port more information.</li> </ul> License <ul> <li>Roaming</li> <li>Roaming Days Left</li> <li>Primary License Server</li> <li>Server Name or IP Address</li> <li>Port</li> <li>Backup License Server (optional)</li> </ul>                                                                                                    | Yes 2 localhost 5053                                                                                                    | ato |
| <ul> <li>Changing the Port number will calettings). It is highly recommended theor more information.</li> </ul> License   Roaming   Roaming Days Left   Primary License Server   Server Name or IP Address   Port   Backup License Server (optional)   Server Name or IP Address                                                                                                    | Yes 2 localhost 5053                                                                                                    | ato |
| <ul> <li>Changing the Port number will catetings). It is highly recommended the prime information.</li> <li>License         <ul> <li>Roaming</li> <li>Roaming Days Left</li> <li>Primary License Server</li> <li>Server Name or IP Address</li> <li>Port</li> <li>Backup License Server (optional)</li> <li>Server Name or IP Address</li> <li>Port</li> </ul> </li> </ul>                                                                                                    | Yes 2 Iocalhost 5053                                                                                                    | ato |
| Changing the Port number will ca<br>ettings). It is highly recommended the<br>or more information.                                                                                                    | Yes 2 Iocalhost 5053 JOSHEA-US-LE                                                                                                    | ato |
| Changing the Port number will ca<br>ettings). It is highly recommended the<br>or more information.      License     Roaming     Roaming Days Left     Primary License Server     Server Name or IP Address     Port     Backup License Server (optional)     Server Name or IP Address     Port     Current License From     General                                                                                                    | Ause connectivity conflicts to the license server (based on firewall<br>at the default Port number is used. Contact your system administr<br>Yes<br>2<br>1<br>1<br>1<br>1<br>1<br>1<br>1<br>1<br>1<br>1<br>1<br>1<br>1<br>1<br>1<br>1<br>1<br>1 | ato |
| Changing the Port number will catetings). It is highly recommended the for more information.      License      Roaming     Roaming Days Left     Primary License Server     Server Name or IP Address     Port     Backup License Server (optional)     Server Name or IP Address     Port     Current License From     General     Host Name                                                                                                    | Ause connectivity conflicts to the license server (based on firewall<br>at the default Port number is used. Contact your system administr<br>Yes<br>2<br>localhost<br>5053<br>)<br>5053<br>)<br>JOSHEA-US-LE                                    | ato |

Click OK.

When you return, simply connect to the network with the server where the license is installed Then repeat the steps on the first two pages of this document.

Once you click on the ellipsis you will be asked if you want to return the license

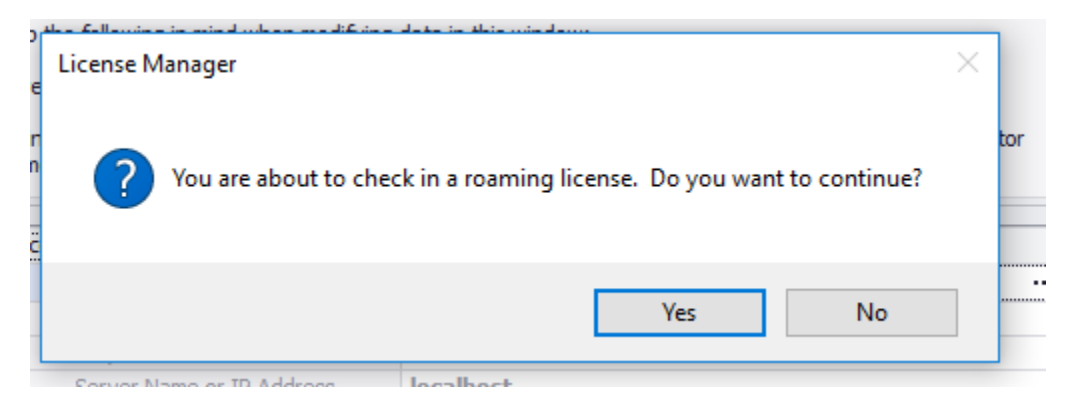

Simply click Yes, and the license is now available on the server again